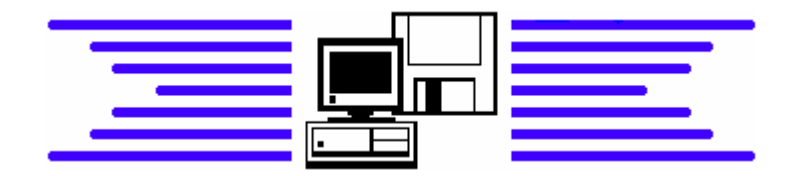

## Andreas Krauß, Hard- und Software Service GmbH ProNotar

## Die Notariatssoftware

# ProNotar - Anwendungshinweise Kostenregister testen Stand: 11. Mai 2011

Aufgrund mehrfacher Anfragen auf der Hotline erhalten Sie heute hilfreiche Gestaltungstipps rund um das Thema

## Kontrolle der Kostenregistereinträge.

Um **vor** einer Meldung an die Notarkasse, die Richtigkeit und die Vollständigkeit des Kostenregisters zu prüfen, gehen Sie bitte wie folgt vor:

Rufen Sie im ProNotar-Menü unter "Register" die Funktion "Urkundsstatistik" auf. Im folgenden Fenster legen Sie zunächst den Zeitraum fest.

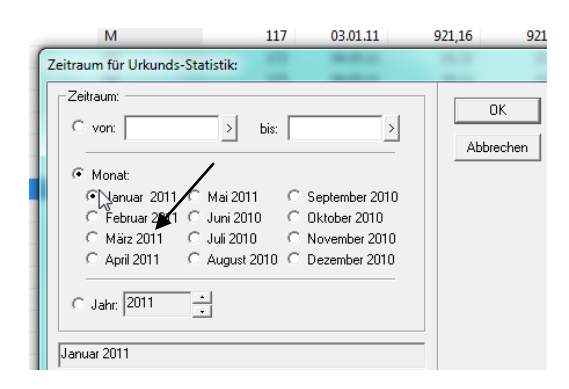

Bestätigen Sie bitte mit OK. In der daraufhin erscheinenden Statistik können Sie Ihre Kostenregistereintragungen zum gewählten Monat sehen.

Klicken Sie nun auf den Button "Kostenregister testen", um die Einträge und die Veränderungen zu testen.

| 2011<br><b>615,00 €</b><br>0,00 €<br>126,30 €<br>18,10 €<br>0,00 €<br>144,29 €<br><b>903,63 €</b><br><b>9</b><br>skaaufvertrag mit Auflas | Fehler:<br>1. Sum<br>a) Un<br>b) Ve<br>c) Ve<br>d) so<br>dz<br>2. Wect           | 1<br>me aller<br>ntersch<br>a) mit E<br>b) ohne<br>erfügur<br>smittlur<br>nstige<br>avon B<br>hsel- ur<br>1) | r Urkur<br>mittsbe<br>ntwurf<br>Entwo<br>ngen v<br>Beurk<br>esche<br>nd Sch            | ndsge:<br>glaubi<br>:<br>on Toi<br>von Au<br>undun<br>inigun<br>heckpi<br>b                         | schäft<br>igunge<br>des w<br>useina<br>igen:<br>gen d<br>roteste                             | te:<br>en<br>nders<br>nders<br>No<br>e:<br>c)                                                                                             | etzung<br>otars:                                                                                                    | 1en:<br>2)                                                                                                    |                                                                                                    |
|----------------------------------------------------------------------------------------------------|----------------------------------------------------------------------------------|----------------------------------------------------------------------------------------------------|----------------------------------------------------------------------------------------|----------------------------------------------------------------------------------------------------|----------------------------------------------------------------------------------------------|----------------------------------------------------------------------------------------------------|----------------------------------------------------------------------------------------------------|----------------------------------------------------------------------------------------------------|----------------------------------------------------------------------------------------------------|
|                                                                                                    | Fehler:<br>1. Sum<br>a) U<br>az<br>b) Ve<br>c) Ve<br>d) so<br>ds<br>ds<br>2. Wec | 1<br>me aller<br>ntersch<br>a) mit E<br>a) ohne<br>erfügun<br>erfügun<br>nstige<br>avon B<br>hsel- un<br>1)  | r Urkun<br>niftsbe<br>ntwurf<br>Entwingen v<br>ngen v<br>Beurk<br>esche<br>nd Sch      | ndsge:<br>glaubi<br>urf:<br>on To<br>von Au<br>undun<br>inigun;<br>heckpr                           | schäft<br>igunge<br>des w<br>useina<br>igen d<br>roteste<br>b)                               | te:<br>en<br>eegen:<br>nders<br>No<br>e:<br>c)                                                                                            | etzung<br>otars:                                                                                                    | pen:<br>2)                                                                                                    |                                                                                                    |
| 615.00 C<br>0.00 C<br>126.30 C<br>18.10 C<br>0.00 C<br>144.29 C<br>903.69 C<br>d:<br>g<br>skaaufvertrag mit Auflas                        | 1. Summ<br>a) Un<br>bb<br>b) Ve<br>c) Ve<br>d) so<br>da<br>2. Wed                | me aller<br>ntersch<br>a) mit E<br>b) ohne<br>erfügun<br>ermittlur<br>nstige<br>avon B<br>hsel- ur<br>1)     | r Urku<br>nriftsbe<br>Entwurf<br>Igen v<br>ngen v<br>Beurk<br>esche<br>nd Sch          | ndsge:<br>glaubi<br>urf:<br>on Toi<br>von Au<br>undun<br>inigun<br>heckpi                           | schäft<br>igunge<br>des w<br>useina<br>ugen d<br>roteste<br>b)                               | te:<br>en<br>iegen:<br>inders<br>les No<br>e:<br>c)                                                                                       | etzung<br>otars:                                                                                                    | jen:<br>2)                                                                                                    | abgpfl:                                                                                                    |
| 615,00 €<br>0,000 €<br>126,30 €<br>18,10 €<br>0,000 €<br>144,23 €<br>903,69 €<br>et<br>td:<br>g<br>skasufvertrag mit Auflas               | a) Ui<br>ax<br>bt<br>c) Ve<br>d) so<br>dz<br>2. Wed                              | ntersch<br>a) mit E<br>o) ohne<br>erfügur<br>ermittlur<br>vnstige<br>avon B<br>hsel- ur<br>1)                | niftsbe<br>ntwurf<br>Entwingen v<br>ngen v<br>Beurk<br>esche<br>nd Sch                 | glaubi<br>urf:<br>on Too<br>von Au<br>undun<br>inigun<br>heckpi                                     | igunge<br>des w<br>useina<br>ngen: .<br>gen d<br>roteste<br>b)                               | en<br>iegen:<br>inders<br>ies No<br>e:<br>c)                                                                                              | etzung<br>otars:                                                                                                    | (en:                                                                                                    | abgpfl:                                                                                                    |
| 0,000 €<br>126,30 €<br>18,10 €<br>0,00 €<br>144,29 €<br><b>903,69 €</b><br>d:<br>g<br>g<br>skaufvertrag mit Auflas                        | ak<br>bt<br>b) Ve<br>c) Ve<br>d) so<br>dz<br>2. Wed                              | a) mit E<br>b) ohne<br>erfügur<br>ermittlur<br>mstige<br>avon B<br>hsel- ur<br>1)<br>Y                       | ntwurf<br>Entwingen v<br>ngen v<br>Beurk<br>esche<br>nd Sch                            | on To<br>on Au<br>undun<br>inigun<br>heckpi                                                         | des w<br>useina<br>igen: .<br>gen di<br>rotestri<br>b)                                       | regen:<br>inders<br>les No<br>e:<br>c)                                                                                                    | etzung<br>otars:                                                                                                    | 2)                                                                                                    | abgpfl:                                                                                                    |
| 126,30 6<br>18,10 6<br>0,00 6<br>144,29 6<br><b>903,69 6</b><br>d:<br>g<br>skaufvertrag mit Auflas                                        | b) Vi<br>b) Vi<br>c) Vi<br>d) so<br>dz<br>2. Wec                                 | a) ohne<br>erfügun<br>ermittlur<br>instige<br>avon B<br>hsel- ur<br>1)                                       | Entwingen v<br>ngen v<br>Beurk<br>esche<br>nd Sch                                      | urf:<br>on Toi<br>von Au<br>undun<br>inigun;<br>heckpi<br>b                                         | des w<br>useina<br>ngen: .<br>gen d<br>roteste<br>b)                                         | iegen:<br>inders<br>les No<br>e:<br>c)                                                                                                    | etzung<br>otars:                                                                                                    | 2)                                                                                                    | abgpfl:                                                                                                    |
| 18,10 €<br>0,00 €<br>144,29 €<br><b>903,69 €</b><br>dt<br>g<br>skaufvertrag mit Auflas                                                    | b) Vi<br>c) Vi<br>d) so<br>dz<br>2. Wed                                          | arfügur<br>ermittlur<br>enstige<br>avon B<br>hsel- ur<br>1)                                                  | ngen v<br>ngen v<br>Beurk<br>esche<br>nd Sch                                           | on Toi<br>von Au<br>undun<br>inigun;<br>heckpi                                                      | des w<br>useina<br>ngen: .<br>gen d<br>roteste<br>b)                                         | iegen:<br>inders<br>les No<br>e:<br>c)                                                                                                    | etzung<br>otars:                                                                                                    | jen:<br>2)                                                                                                    | abgpfl:                                                                                                    |
| 0,00 €<br>144,29 €<br>903,69 €<br>Id:<br>sksaufvertrag mit Auflas                                                                         | D) Vi<br>c) Vi<br>d) sc<br>dz<br>dz<br>2. Wec                                    | errugur<br>ermittlur<br>instige<br>avon B<br>hsel- ur<br>1)                                                  | igen v<br>ngen v<br>Beurk<br>esche<br>nd Sch                                           | on To<br>von Au<br>undun<br>inigun<br>heckpi                                                        | des w<br>useina<br>ngen: .<br>gen d<br>roteste<br>b)                                         | iegen:<br>inders<br>les No<br>e:<br>c)                                                                                                    | etzung<br>otars:                                                                                                    | (en:<br>2)                                                                                                    | abgpfl:                                                                                                    |
| 144,29 €<br>903,69 €<br>1d:<br>9<br>sksaufvertrag mit Auflas                                                                              | c) ∨i<br>d) sc<br>di<br>2. Wec                                                   | ermittlui<br>instige<br>avon B<br>hsel- ui<br>1)                                                             | ngen v<br>Beurk<br>esche<br>nd Sch                                                     | von Au<br>undun<br>inigun;<br>heckpi<br>b                                                           | useina<br>ngen: .<br>gen di<br>roteste<br>b)                                                 | inders<br>les No<br>e:<br>c)                                                                                                    | etzung<br>otars:<br>d)                                                                                                    | 2)                                                                                                    | abgpfl:                                                                                                    |
| 144,29€<br>903,69 €<br>id:<br>9<br>sksaufvertrag mit Auflas                                                                               | d) sc<br>di<br>2. Wec                                                            | nstige<br>avon B<br>hsel- ur<br>1)                                                                           | Beurk<br>esche<br>nd Scł                                                               | undun<br>inigun;<br>heckpi<br>b                                                                     | igen: .<br>gen di<br>roteste<br>b)                                                           | e:<br>c)                                                                                                    | otars:                                                                                                    | 2)                                                                                                    | abgpfl:                                                                                                    |
| 903,69 €<br>Id:<br>g<br>kskaufvertrag mit Auflas                                                                                          | di<br>2. Wec                                                                     | avon B<br>hsel- ur<br>1)                                                                                     | esche<br>nd Scł                                                                        | inigun;<br>heckpi                                                                                   | gen d<br>roteste<br>b)                                                                       | es No<br>e:<br>c)                                                                                                    | otars:                                                                                                    | 2)                                                                                                    | abgpfl:                                                                                                    |
| ıd:<br>9<br>kskaufvertrag mit Auflas                                                                                                    | 2. Wec                                                                           | hsel-u                                                                                                    | nd Sch                                                                                 | heckpr                                                                                              | b)                                                                                           | e:                                                                                                    | d)                                                                                                    | 2)                                                                                                    | abgpfl:                                                                                                    |
| ıd:<br>9<br>kskaufvertrag mit Auflas                                                                                                    |                                                                                  | 1)<br>X                                                                                                    | a                                                                                      | b                                                                                                   | b)                                                                                           | c)                                                                                                    | d)                                                                                                    | 2)                                                                                                    | abgpfl:                                                                                                    |
| ıd:<br>g<br>kskaufvertrag mit Auflas                                                                                                    |                                                                                  | 1)<br>Y                                                                                                    | a                                                                                      | b                                                                                                   | b)                                                                                           | c)                                                                                                    | d)                                                                                                    | 2)                                                                                                    | abgpfl:                                                                                                    |
| id:<br>g<br>kskaufvertrag mit Auflas                                                                                                    |                                                                                  | 1)<br>Y                                                                                                    | a                                                                                      | b                                                                                                   | b)                                                                                           | c)                                                                                                    | d)                                                                                                    | 2)                                                                                                    | abgpfl:                                                                                                    |
| g<br>kskaufvertrag mit Auflas                                                                                                    |                                                                                  | Y                                                                                                    |                                                                                        |                                                                                                    |                                                                                              |                                                                                                    |                                                                                                    |                                                                                                    |                                                                                                    |
| Grundstückskaufvertrag mit Auflassung (Beu                                                                                                |                                                                                  |                                                                                                    |                                                                                        |                                                                                                    |                                                                                              |                                                                                                    | Х                                                                                                    |                                                                                                    | 0,00                                                                                                    |
|                                                                                                    | sung (Beu                                                                        | X                                                                                                    |                                                                                        |                                                                                                    |                                                                                              |                                                                                                    | X                                                                                                    |                                                                                                    | 0,00                                                                                                    |
| jungserklärung (Ubgl. m.                                                                                                    | . Entwurf)                                                                       | X                                                                                                    |                                                                                        |                                                                                                    |                                                                                              |                                                                                                    | X                                                                                                    |                                                                                                    | 507,00                                                                                                    |
| jungserklärung (Ubgl. m.                                                                                                    | . Entwurf)                                                                       | Х                                                                                                    | Х                                                                                      |                                                                                                    |                                                                                              |                                                                                                    |                                                                                                    |                                                                                                    | 0,00                                                                                                    |
| einer Ein-Personen UG (                                                                                                    | haftungsb                                                                        | X                                                                                                    |                                                                                        |                                                                                                    |                                                                                              |                                                                                                    | Х                                                                                                    |                                                                                                    | 0,00                                                                                                    |
| e Reihenfolge !!!                                                                                                    | (                                                                                |                                                                                                    |                                                                                        |                                                                                                    |                                                                                              |                                                                                                    |                                                                                                    |                                                                                                    |                                                                                                    |
| bbaurecht (Beurkundung                                                                                                    | g)                                                                               | Х                                                                                                    |                                                                                        |                                                                                                    |                                                                                              |                                                                                                    | Х                                                                                                    |                                                                                                    | 0,00                                                                                                    |
|                                                                                                    |                                                                                  | Х                                                                                                    |                                                                                        |                                                                                                    | Х                                                                                            |                                                                                                    |                                                                                                    |                                                                                                    | 0,00                                                                                                    |
| g                                                                                                    |                                                                                  | Х                                                                                                    |                                                                                        | Х                                                                                                   |                                                                                              |                                                                                                    |                                                                                                    |                                                                                                    | 108,00                                                                                                    |
| uld                                                                                                    |                                                                                  | Х                                                                                                    |                                                                                        |                                                                                                    |                                                                                              |                                                                                                    | X                                                                                                    |                                                                                                    | 0,00                                                                                                    |
| enbestellung mit Zwangs                                                                                                    | svollstreck                                                                      | Х                                                                                                    |                                                                                        |                                                                                                    |                                                                                              |                                                                                                    | X                                                                                                    |                                                                                                    | 0,00                                                                                                    |
|                                                                                                    |                                                                                  | Х                                                                                                    | Х                                                                                      |                                                                                                    |                                                                                              |                                                                                                    | /                                                                                                    |                                                                                                    | 0,00                                                                                                    |
|                                                                                                    |                                                                                  | Х                                                                                                    |                                                                                        |                                                                                                    |                                                                                              | ~                                                                                                    | /X                                                                                                    |                                                                                                    | 0,00                                                                                                    |
| e                                                                                                    | obaurecht (Beurkundung<br>g<br>Jid<br>enbestellung mit Zwang:                    | obaurecht (Beurkundung)<br>g<br>ild<br>snbestellung mit Zwangsvollstreck                                     | babaurecht (Beurkundung) X<br>g X<br>Ild X<br>Inbestellung mit Zwangsvollstreck X<br>X | baurecht (Beurkundung) X<br>g X<br>ild X<br>nbestellung mit Zwangsvollstreck X<br>X X<br>X X<br>X X | baurecht (Beurkundung) X<br>g X<br>Id X<br>nbestellung mit Zwangsvollstreck X<br>X<br>X<br>X | baurecht (Beurkundung) X K X<br>g X X X<br>ild X X X<br>nbestellung mit Zwangsvollstreck X X X<br>N X X X X<br>X X X X X<br>X X X X X X X | baurecht (Beurkundung) X K X<br>g X X X<br>ild X X X<br>nhestellung mit Zwangsvollstreck X X L<br>X X X L<br>X X X X L<br>X X X L<br>X X X X L<br>X X X X L X L<br>X X X X L X L<br>X X X X L X L<br>X X X X X L X L<br>X X X X X L X L<br>X X X X X L X L<br>X X X X X L X L<br>X X X X X L X L<br>X X X X X L X L X L<br>X X X X X X L X L X L X L X L X L X L X | baurecht (Beurkundung) X - X<br>g X X - X<br>id X - X<br>id X - X<br>inbestellung mit Zwangsvollstreck X X - X<br>X X - X<br>X X X - X<br>X X X - X<br>X X X - X<br>X X X - X<br>X X X - X<br>X X X - X<br>X X X X - X<br>X X X X - X<br>X X X X X X X X X X X X X X X | baurecht (Beurkundung) X X X<br>g X X J<br>id X X X I<br>nhestellung mit Zwangsvollstreck X X X X X X X X X X X X X X X X X X |

Im nächsten Fenster werden Sie gegebenenfalls gelb und/oder rot hinterlegte Eintragungen finden.

2

| Mask Mustermann     Fehler:     1       Urkunden:     1. Summe aller Urkundsgeschäfte:                                                                                                    | 12<br>2<br>1<br>1<br>0 |
|----------------------------------------------------------------------------------------------------|------------------------|
| Notar:     Max Mustermann     Fehier:     1       Urkunden:     615.00 €     a) Unterschrittbeglaubigungen       abgabe/frei:     0.00 €     a) mit Entwurf:       obdumentenpauschale:     126.30 €     b) ohne Entwurf:       obdumentenpauschale:     126.30 €     b) ohne Entwurf:       obdumentenpauschale:     126.30 €     b) ohne Entwurf:       obdumentenpauschale:     0.00 €     c) Vernit/lungen von Todes wegerr.       durchlaufende Poster:     114.23 €     d) sontige Beukundungen von Todes wegerr.       odurchlaufende Poster:     144.23 €     d) sontige Beukundungen von Todes wegerr.       Urkunder:     903.63 €     davon Bescheinigungen des Notas:       Urkunder:     Urkunder:     11) a b b) c. d) 2)       M 1     120.111 Kaufvertrag     X     X       M 2     140.111 Gründtrückskaufvertrag mit Auflassung (Beu X     X     X       M 4     140.111 Gründtrückskaufvertrag mit Auflassung (Beu X     X     X       M 4     140.111 Gründtrückskaufvertrag mit Auflassung (Beu X     X     X       M 5     140.111 Gründtrückskaufvertrag mit Auflassung (Beu X     X                                                                                                    | 12<br>2<br>1<br>1<br>0 |
| Urkunder:   1. Summe aller Urkundsgeschäfte:     abgabefrei:   0.00 6     abgabefrei:   0.00 6     abgabefrei:   0.00 6     abgabefrei:   126.30 6     bb) Ohene Erkwart:   0.00 6     columenterposuchale:   126.30 6     bb) Ohene Erkwart:   0.00 6     columenterposuchale:   126.30 6     bb) Ohene Erkwart:   0.00 6     columenterposuchale:   0.00 6     columenterposuchale:   0.00 6     columenterposuchale:   10.00 6     columenterposuchale:   10.00 6     columenterposuchale:   10.00 6     columenterposuchale:   10.00 6     down Bescheinigungen von Auzeinandersetzungen:     down Bescheinigungen des Notas:     2: Wechsel- und Scheckproteste:     Urkunder:     Urkunder:     Urkunder:     Urkunde:     M 1   120.111     Kaufvertrag   X   X     M 2   140.111   Grundstchalkaufvertrag mit Auflassung (Beu   X   X     M 4   140.111   Grundstchaldge IIII   X   X   X <td> 12<br/> 2<br/> 1<br/> 1<br/> 0</td>                                                                                                    | 12<br>2<br>1<br>1<br>0 |
| bagsabeplichtig:   615,00 €   a) Unterschriftsbeglaubigungen     abgsabeplichtig:   0.00 €   aa) mit Entwurf:     bokumentenpauschale:   126.30 €   bb) ohne Entwurf:     undanger/Pierkekoten:   18.10 €   b) Vertrügungen von Todes wegen:     durchlaufende Posten:   0.00 €   c) Vermittlungen von Auseinandersetzungen:     Mehrwertsteuer:   144.23 €   d) sonstige Beurkundungen:     Sunne:   903.63 €   davon Bescheingungen des Notars:     2. Wechsel- und Scheckproteste:   Utrkunder:     Utrkunder:   10 a b b)   c)   d) 2)     M 1   120.111   Kaufvertrag   X   X     M 4   140.111   Genehmigungserklärung (Ubgl. m. Entwurf)   X   X     M 4   140.111   Genehmigungserklärung (Ubgl. m. Entwurf)   X   X     M 5   140.111   Teilung Erbaurecht (Beurkundung)   X   X   X     M 6   120.111   Teilung Erbaurecht (Beurkundung)   X   X   X     M 7   130.111   Erbherhufte Reihenfolge III   X   X   X     M 8   130.1111   Kaufvertrag   X                                                                                                    | 2<br>1<br>1<br>0       |
| bagdbefrei     0.00 €     a) of the Entwurf:       Dokumentenpauschale:     126.30 €     bb) ohne Entwurf:       Dakumentenpauschale:     18.10 €     b) Verlügungen von Todes wegert:       utalagen/Pleisekoster:     0.00 €     c) Vernüfungen von Todes wegert:       utalagen/Pleisekoster:     0.00 €     c) Vernüfungen von Todes wegert:       utalagen/Pleisekoster:     0.00 €     c) Vernüfungen von Todes wegert:       utalagen/Pleisekoster:     0.00 €     c) Vernüfungen von Todes wegert:       utalagen/Pleisekoster:     0.00 €     c) Vernüfungen von Todes wegert:       summe:     903.69 €     davon Bescheinigungen des Notars:       2. Wechsel- und Scheckproteste:     2. Wechsel- und Scheckproteste:       Urkunde:     Datum:     Gegenstand:     1) a b b) c) c) d) 2)       M 1     120.111     Kaufvertrag     X     X       M 2     140.111     Genehmigungserklärung (Ubgl. m. Entvurf)     X     X       M 4     140.111     Genehmigungserklärung (Ubgl. m. Entvurf)     X     X       M 5     120.111     Teilung Erbaurecht (Beurkundung)     X     X       M 7                                                                                                    |                        |
| bagbeerter     126:30 €     bb) ohne Erkvart       Auslager/Reisekoster     18:10 €     b) Verfügungen von Todes weger       Auslager/Reisekoster     0.00 €     c) Verfügungen von Auseinanderstezungen       Muchaufende Poster     0.00 €     c) Verfügungen von Auseinanderstezungen       Muchaufende Poster     144:29 €     d) constige Beukrundungen       Summe:     903.69 €     davon Bescheinigungen des Notars:       2. Wechsel- und Scheckproteste:     2       Urkunder     Datum:     Gegenstand:     1) a b b) c) d) 2)       M 1     120.111     Kaufvertrag     X     X       M 2     140.111     Grundstückskaufvertrag mit Auflassung (Beu X     X     X       M 4     140.111     Genehmigungserklärung (Ubgl. m. Entwurf)     X     X     X       M 4     140.111     Genehmigungserklärung (Ubgl. m. Entwurf)     X     X     X       M 4     120.111     Füherfählte Reihendige IIII     X     X     X       M 4     140.111     Genehmigungserklärung (Ubgl. m. Entwurf)     X     X     X       M 4     120.111                                                                                                    | 1<br>1<br>0            |
| Jokumentenpauschale     125.30 c     bb) ohne Entwart       Auslagen/Reisekoster     181.0 c     b) Verfügungen von Todes wegen:       Auslagen/Reisekoster     0.00 c     c) Verfügungen von Todes wegen:       Mathalende Poster     144.29 c     d) sonstige Beurkundungen:       Summe:     903.69 c     davon Bescheinigungen des Notars:       2. Wechsel- und Scheckproteste:     2. Wechsel- und Scheckproteste:       Utkunder.     10 a., b., b) c) d) 2)       M 1     120.111     Kaufvertrag       M 2     140.111     Grindstückskaufvertrag mit Auflassung (Beu., X     X       M 4     140.111     Genehmigungserklärung (Ubgl. m. Entwurf)     X     X       M 4     140.111     Genehmigungserklärung (Ubgl. m. Entwurf)     X     X       M 5     140.111     Teilnerhöfter Beihenfolge !!!!     X     X       M 6     120.111     Teilnerhöfter Beihenfolge !!!     X     X       M 7     130.111     Erbevertag     X     X       M 8     130.111     Kanførdeld     X     X                                                                                                    | 1                      |
| Mutagen/Reisekoster:     18/10 fe     b) Verlügungen von Todes weger:       duchlaufende Poster:     0.00 fe     c) Vermitlungen von Todes weger:       duchlaufende Poster:     144.29 fe     d) sonstige Beurkundungen von Auseinandersetzungen:       Summe:     903.69 fe     davon Bescheinigungen des Notars:       Urkunder:     Urkunder:     1) a b b) c.) d.) 2)       M 1     120.1.11     Kaufvertrag       M 2     140.1.11     Grundstückslaufvertrag mit Auflassung (Beu X     X       M 3     140.1.11     Genehmigungserklärung (Ubgl. m. Entvurf)     X     X       M 4     140.1.11     Grundung einer Ein-Personen UG (haftungsb X     X     X       M 4     120.1.11     Teilung Erbbaurecht (Beurkundung)     X     X     X       M 4     140.1.11     Grundung einer Ein-Personen UG (haftungsb X     X     X       M 5     120.1.11     Teilung Erbbaurecht (Beurkundung)     X     X     X       M 6     120.1.11     Teilung Grunduged X     X     X     X       M 7     130.1.11     Kavfvertrag     X     X     X                                                                                                    | 1                      |
| Jucchlaufende Poster:     0.00 €     c) Vermittlungen von Auseinandersetzunger:       Wehrwertsteuer:     144.29 €     d) sonstige Beukundunger:                                                                                                    | 0                      |
| Viehweitsteuer:     144.29 č<br>summe:     d) sonstige Beurkundunger:       Summe:     903.69 č     davon Bescheinigungen des Notars:       2. Wechsel:     und Scheckproteste:     2. Wechsel:       Urkunder:     Urkunder:     1) a b b) c) d) 2)       M 1     120.111     Kaufvertrag       M 2     140.111     Grundstückslaufvertrag mit Auflassung (Beu X     X       M 3     140.111     Genehmigungserklärung (Ubgl. m. Entwurf)     X     X       M 4     140.111     Genehmigungserklärung (Ubgl. m. Entwurf)     X     X       M 4     140.111     Genehmigungserklärung (Ubgl. m. Entwurf)     X     X       M 5     120.111     Teilung Erbaurecht (Beurkundung)     X     X       M 6     120.111     Teilung Erbaurecht (Beurkundung)     X     X       M 7     130.111     Kavfvertrag     X     X       M 8     130.111     Kavfvertrag     X     X       M 9     130.111     Kavfvertrag     X     X       M 9     130.111     Kavfvertrag     X     X <t< td=""><td></td></t<>                                                                                                    |                        |
| Summe:     903.69 €     davon Bescheinigungen des Notars:       2. Wechsel- und Scheckproteste:     2. Wechsel- und Scheckproteste:       Utkunder.       Utkunder.       M1     120.111       Kaufvertrag     X       M 1     120.111       Gegenstand:     1)       M 1     120.111       Kaufvertrag     X       M 3     140.111       Genehmigungserklärung (Ubgl. m. Entwurf)     X       M 4     140.111       Genehmigungserklärung (Ubgl. m. Entwurf)     X       M 4     140.111       Genehmigungserklärung (Ubgl. m. Entwurf)     X       M 5     140.111       Genehmigungserklärung (Ubgl. m. Entwurf)     X       M 5     120.111       Fibreherfahte Rehendinge !!!!     X       M 6     120.111       M 7     130.111       M 8     130.111       M 8     130.111       M 9     130.111       M 9     130.111       M 9     130.111       M 9     130.111  <                                                                                                    |                        |
| Urkunder:       2. Wechsel- und Scheckprotete:       Urkunder:     1     a     b     b)     c)     d)     2.)       M1     1201111     Kaufvertrag     X     X     X     X       M2     140.111     Grundstücksaufvertrag mit Auflassung (Beu     X     X     X       M3     140.111     Genehmigungserklärung (Ubgl. m. Entwurf)     X     X     X       M4     140.111     Genehmigungserklärung (Ubgl. m. Entwurf)     X     X     X       M5     140.111     Teilnerhöfte Reihenfolge III     X     X     X       M6     12.01.11     Teilvertrag     X     X     X       M8     13.01.11     Kavfvertrag     X     X     X       M9     13.01.11     Kavfvertrag     X     X     X       M9     13.01.11     Kavfvertrag     X     X     X       M9     13.01.11     Kavfvertrag     X     X     X                                                                                                    | 0                      |
| 2. Wechser und Scheckploteste       Urkunder.     Urkunder.     1)     a     b     b)     c)     d)     2.2       M 1     12.01.11     Kaufvertrag     X     X     X     X       M 2     14.01.11     Grundstückslaufvertrag mit Auflassung (Beu     X     X     X       M 3     14.01.11     Genehmigungserklärung (Ubgl. m. Entwurf)     X     X     X       M 4     14.01.11     Genehmigungserklärung (Ubgl. m. Entwurf)     X     X     X       M 5     14.01.11     Gründung einer Ein-Personen UG (haftungsb     X     X     X       M 6     12.01.11     Teilvertrag     X     X     X       M 7     13.01.11     Falterhafte Rahenologe III     X     X     X       M 7     13.01.11     Kaufvertrag     X     X     X       M 7     13.01.11     Kaufvertrag     X     X     X       M 8     13.01.11     Kaufvertrag     X     X     X       M 9     13.01.11     K                                                                                                    |                        |
| Urkunder:     Urkunde     Datum:     Gegenstand:     1)     a     b     b)     c)     d)     2)       M M1     12.01.11     Kaufvertrag     X     X     X     X     X       M M2     14.01.11     Grundstuckskaufvertrag mit Auflassung (Beu     X     X     X       M M3     14.01.11     Genehmigungserklärung (Ubgl. m. Entwurf)     X     X     X       M M4     14.01.11     Genehmigungserklärung (Ubgl. m. Entwurf)     X     X     X       M M4     14.01.11     Greinehmigungserklärung (Ubgl. m. Entwurf)     X     X     X       M M6     12.01.11     Teilung gerkbaurecht (Beurkundung)     X     X     X       M M6     12.01.11     Teilung Erbbaurecht (Beurkundung)     X     X     X       M M8     13.01.11     Kafvertrag     X     X     X       M M8     13.01.11     Kafvertrag     X     X     X                                                                                                    |                        |
| Urkunde:     Datum:     Gegenstand:     1)     a     b     b)     c)     d)     2)       M 1     12.01.11     Kaufvertrag     X     X     X     X       M 1     12.01.11     Grundstücksaufvertrag mit Auflassung (Beu     X     X     X       M 3     14.01.11     Genehmigungserklärung (Ubgl. m. Entwurf)     X     X     X       M 4     14.01.11     Genehmigungserklärung (Ubgl. m. Entwurf)     X     X     X       M 5     14.01.11     Genehmigungserklärung (Ubgl. m. Entwurf)     X     X     X       M 6     12.01.11     Teilnerhafte Reihenfolge!!!     X     X     X       M 7     13.01.11     Erkberkaft (Beurkundung)     X     X     X       M 7     13.01.11     Kaufvertrag     X     X     X       M 8     13.01.11     Kaufvertrag     X     X     X       M 9     13.01.11     Kaufvertrag     X     X     X                                                                                                    |                        |
| Unknote:     Datum:     logenstand:     11     a     b     b)     c)     d)     2     d)       M 1     120.11.1     Kavfvertrag     X     X                                                                                                    | 1 11                   |
| M1     12.01.11     Kaufvertrag     X     X     X       M4     14.01.11     Genehmigungserklärung (Ubgl. m. Entwurf)     X     X     X       M4     14.01.11     Genehmigungserklärung (Ubgl. m. Entwurf)     X     X     X       M4     14.01.11     Genehmigungserklärung (Ubgl. m. Entwurf)     X     X     X       M5     14.01.11     Genehmigungserklärung (Ubgl. m. Entwurf)     X     X     X       M6     12.01.11     Genehmigungserklärung (Ubgl. m. Entwurf)     X     X     X       M6     12.01.11     Teilung genehmigungserklärung (Ubgl. m. Entwurf)     X     X     X       M6     12.01.11     Teilung Erbbaurecht (Beurkundung)     X     X     X       M7     13.01.11     Erbvertrag     X     X     X       M4     13.01.11     Kafvertrag     X     X     X       M9     13.01.11     Kafvertrag     X     X     X                                                                                                    | abgpfl                 |
| M 2     14.01.11     Grundstückskaufvertrag mit Auffassung (Beu X     X     X       M 3     14.01.11     Genehmigungserklärung (Ubgl. m. Entwurf)     X     X       M 4     14.01.11     Genehmigungserklärung (Ubgl. m. Entwurf)     X     X       M 5     14.01.11     Genehmigungserklärung (Ubgl. m. Entwurf)     X     X       M 6     12.01.11     Teilung Erbaurecht (Beurkundung)     X     X       M 7     13.01.11     Teilvortrag     X     X       M 8     13.01.11     Karlvertrag     X     X       M 9     13.01.11     Karlvertrag     X     X                                                                                                    | 0,00                   |
| Im     M3     14.01.11     Genehmigungserklärung (Ubgl. m. Entwurf)     X     X       Im     M.4     14.01.11     Genehmigungserklärung (Ubgl. m. Entwurf)     X     X       Im     M.5     14.01.11     Gründung einer Ein-Personen UG (haftungsb     X     X       Im     Fehlerhafte Reihenfolge III     Im     Im     Im       Im     M.6     13.01.11     Erbvertrag     X     X       Im     M.8     13.01.11     Kafvertrag     X     X       Im     M.8     13.01.11     Kafvertrag     X     X                                                                                                    | 0,00                   |
| Im     M 4     14.01.11     Genehmigungserklärung (Ubgl. m. Entwurf)     X     X       G     M 5     140.111     Gründung einer Einnerholge III     X     X       G     Fehlerhafte Reinenfolge III     X     X     X       G     M 6     120.111     Teilung Erbbaurecht (Beurkundung)     X     X       G     M 7     130.111     Erberhafte Reinenfolge III     X     X       G     M 8     130.111     Kafvertrag     X     X       G     M 8     130.111     Kafvertrag     X     X                                                                                                    | 507,00                 |
| M 5     14.01.11     Gründung einer Ein-Personen UG (haftungsb X     X     X                                                                                                    | 0,00                   |
| Image: Performance Research(s)e: ####################################                                                                                                    | 0,00                   |
| M b     1.201.11     Feliung tribbaurecht (Beurkundung)     X     X       M 7     1301.11     Erkvertrag     X     X       M 8     1301.11     Kafvertrag     X     X       M 9     1301.11     Kafvertrag     X     X                                                                                                    |                        |
| Image     X     X     X     X     X     X     Image     X     X     Image     X     X     Image     X     X     Image     Image     X     X     Image     Image     X     X     Image     Image     X     X     Image     Image     X     X     Image     Image     X     X     Image     Image     X     X     Image     Image     X     X     Image     X     X     Image     X     X     Image     X     X     Image     X     X     Image     X     X     Image     X     X     Image     X     X     Image     X     X     Image     X     X     Image     X     X     X     X     X     X     X     X     X     X     X     X     X     X     X     X     X     X     X     X     X     X     X     X     X     X     X     X     X                                                                                                    | 0,00                   |
| Autoretrag X X X X X X X X X X                                                                                                    | 0,00                   |
| TENTIN'S 15.01.11 Orunoschulo Å                                                                                                    | 0.00                   |
| R M10 12.0111 Hypetholenhestellung mit Zugnenvelletreck V                                                                                                    | 0,00                   |
| In International Content of the International Content of the Internat | 0,00                   |
| B     IVI II     IVI II     Discloring     A     A     A       EN M12     14.01.11     blibblob     V     V     V     V                                                                                                    | 0,00                   |
| \$  IAI TC 14'01'TT DIIDIGDIGD V V V                                                                                                    | 0,00                   |
|                                                                                                    |                        |

Die durchgehende **rote** Markierung weißt auf eine event. (gewollt oder ungewollte) fehlerhafte Reihenfolge der Kostenregisternummern hin, etwa weil eine Kostenregisternummer ausgelassen wurde oder die Datumsreihenfolge nicht eingehalten wurde.

Die längere **gelbe** Markierung (Spalten "1)" bis "abgabepfl.")weist darauf hin, dass entweder eine Nachbewertung/Bruchnummer fälschlicherweise mit einer Kategorie für die Jahresstatistik versehen wurde (anstelle mit "ignorieren") oder, dass eine in das Register eingetragene Urkunde nicht mit einer Kategorie für die Jahresstatistik sondern mit "ignorieren" versehen wurde.

Nun aber zu den beiden wichtigeren Markierungen (lediglich in Spalte "abgabepfl."):

Die **gelb** hinterlegten Einträge weisen Sie lediglich auf eine nicht erstellte Rechnung hin. Dies ist ja auch teilweise gewünscht (Bewertung ausgesetzt).

Die <u>rot</u> hinterlegten Eintragungen bedeuten, dass hier eine Abweichung zwischen dem Eintrag im Kostenregister und der zuletzt gespeicherten Rechnung vorliegt.

#### Bitte widmen Sie sich den rot hinterlegten Eintragungen/Rechnungen mit besonderer Sorgfalt.

Warum ist möglicherweise eine Abweichung der abgabepflichtigen Gebühren aufgetreten?

Sie haben voraussichtlich eine Kostenrechnung zunächst erstellt und auch ins Kostenregister übernommen, eine spätere Änderung der Rechnung aber **nicht** ins Kostenregister übernommen.

Wie kann dies passieren? Ganz einfach. Es gibt mehrere Möglichkeiten ins Kostenregister einzutragen und somit Abweichungen zu erzeugen. Bitte achten Sie immer auf folgende Vorgehensweise:

- 1) Nachdem eine Rechnung erstellt wurde, schließen Sie bitte die Rechnungsbox "Kostenrechnung erstellen" über den Button "**Schließen"**. Sie werden nun automatisch in das Kostenregister weitergeleitet.
- 2) Achten Sie darauf, dass der Haken bei "in Urk/Kreg übernehmen" gesetzt ist.

|                        |                                            |                  |                     | 20                  | 03 10        | <u>-</u>    |                     |                 |              |
|------------------------|--------------------------------------------|------------------|---------------------|---------------------|--------------|-------------|---------------------|-----------------|--------------|
| ostenrechnung          | andern:                                    | -                |                     |                     | -            |             |                     |                 | ×            |
| 1. Kreg-Nr:            | M 4/11                                     | Wert: 38.000     | ,00 ->              | € Aktenzeichen:     | Goof Be      | eglaubigung |                     | Schließen       |              |
| 1. Gegenstand:         | Genehmigu                                  | ingserklärung (U | lbgl. m. Entw       | vu<br>Sachbearbeite | r: supervi   | sor 💌       |                     |                 |              |
| 1. Vorgang:            | organg: Genehmigungserklärung (Ubgl. m. Er |                  |                     | tel. Durchwahl      | : 123        |             |                     |                 |              |
| - Kostenschuld         | ner/Beteiliate:                            |                  |                     | ~                   | · · · · ·    |             | 1                   |                 |              |
| Bezeichnu              | na:                                        |                  |                     | Wert:               |              | Nat. Person | U.datun             | n: 14.01.201    | 1            |
| 😥 Karla Ka             | iter (23.04.19                             | 87)              |                     | 120,30 €            |              | Jur Person  | R.datum: 11.05.2011 |                 |              |
| Anteil:                |                                            |                  | 1                   | 1/1 🔹               |              | A           | Kategor             | rie: Standard   | T            |
| Minny I                | :eil:<br>nry Mouse (01.01.1957)<br>:eil:   |                  |                     | lucia —             |              | Amt         | MwSt                | 19%             | /            |
| - Antell:              |                                            |                  |                     | kein 💌              |              | Bank        |                     | K               |              |
|                        |                                            |                  |                     |                     |              |             | Iv in U             | Irk-/Kreg uberr | hehn         |
|                        |                                            |                  |                     |                     |              | Details     | 📃 Mit I             | Kostennote      |              |
|                        |                                            |                  |                     |                     |              | Löschen     | V Neu               | ue Kost0 ab 1,  | /200         |
|                        |                                            |                  |                     |                     |              |             |                     | Text erstellen  |              |
| Pos Be                 | Bezeichnung:                               |                  |                     | KostO:              |              | w           | ert (€):            | Gebühr (€):     |              |
| 👔 1 🛛 Kre              | g-Nr.: M 4/2                               | 011 vom 14.01    | .2011               |                     |              | 38.         | .000,00             | 120,30          |              |
| -01 170                | ) Erteilung ei                             | ner Vollmacht    | (Beurkun            | . 38 Abs. 2 Nr.     | 4 5/10       | 38.         | .000,00             | 54,00           |              |
| O 2 660 Post- und Tele |                                            | elekommunik      | lekommunikationsdie |                     | 152 Abs. 2 N |             |                     | 3,35            |              |
| -O 3 1,55 Dokumen      |                                            | npauschale fü    | ir % Seiten         | 152 Abs. 1 i        |              | 303         | Seiten              | 62,95           |              |
|                        |                                            |                  |                     |                     |              |             |                     |                 |              |
|                        |                                            |                  |                     |                     |              |             |                     |                 |              |
|                        |                                            |                  |                     |                     |              |             |                     |                 |              |
|                        |                                            |                  |                     |                     |              |             |                     |                 |              |
| Urkunden: —            |                                            |                  |                     | echnungsposten:     |              |             | Matter              | 10              | 0.00         |
| Neu                    | Änder                                      | Lösche           | n                   | Neu                 | Andern       | Löschen     | MWSE:               | 2               | 0,30<br>2,86 |
| 1100                   | I Andon                                    | Losener          |                     | 1100                | anaont       | Losonon     | mwore.              |                 |              |

3

3) Beim versehentlichen Schließen über "x" erscheint eine Abfragebox.

Bestätigen Sie hier mit "Ja", ist Ihre Eingabe abgebrochen/nicht existent.

|                 |               |                       |             | 29.0           | 3 10        |              |            |                     |
|-----------------|---------------|-----------------------|-------------|----------------|-------------|--------------|------------|---------------------|
| ostenrechnung   | ändern:       | 1.0010                |             |                |             |              |            | 2                   |
| 1. Kreg-Nr:     | M 4/11        | Wert: 38.000,00       | ->€ A       | ktenzeichen:   | Goof Beglau | bigung       | Si         | chließen            |
| 1. Gegenstand:  | Genehmig      | jungserklärung (Ubgl. | m. Entwu S. | achbearbeiter: | supervisor  | •            | Ab         | brechen             |
| 1. Vorgang:     | Genehmig      | jungserklärung (Ubgl. | m. Er 🊊 te  | I. Durchwahl:  | 123         |              |            |                     |
| – Kostenschuldn | er/Beteiligte | 3:                    |             |                |             |              |            |                     |
| Bezeichnun      | ig:           |                       | Wert        |                | Na          | at. Person 🖌 | U.datum:   | 14.01.2011          |
| 👲 Karla Kat     | er (23.04.1   | 987)                  | 120,3       | 0€             | Ju          | r. Peron     | R.datum:   | 11.05.2011          |
| - Anteil:       |               |                       | 1/1         | •              |             | A rot        | Kategorie: | Standard            |
| Anteil:         | louse (01.0   | 1.1957)               | -           |                | N           | -sinc        | X          | 19%                 |
|                 | Schlies       | sen dieser Dialogbo   | x           |                | 13          | and a second |            | Kan ilkamak         |
| 1               |               | Alle Änderung         | jen gehen d | adurch verlo   | ren.        |              | ex         | t erstellen         |
| Pos Beze        | 2             |                       |             |                | Ja          | Ne           | in ie      | bühr (€):<br>120,30 |
| -O 2 660        | Post- und     | Telekommunikatio      | nsdie 1     | 2 Abs. 2 N     |             |              |            | 3,35                |
| -O 3 655        | Dokumen       | tenpauschale für %    | Seiten 1    | 52 Abs. 1 i    |             | 303          | Seiten     | 62,95               |
|                 |               |                       |             |                |             |              |            |                     |
|                 |               |                       |             |                |             |              |            |                     |
|                 |               |                       |             |                |             |              |            |                     |
|                 |               |                       |             |                |             |              |            |                     |
| Urkunden:       |               |                       | Rechnu      | ngsposten: —   |             |              | Netto:     | 120.3               |
| Neu             | Ände          | m Löschen             | Ne          | u Ä            | ndern I I   | öschen       | MWSE:      | 22,8                |
|                 |               |                       |             |                |             |              | _          |                     |

Wenn Sie den Vorgang nicht abbrechen möchten, drücken Sie hier bitte "Nein". Nun können Sie Ihre Rechnung erstellen und wie gewohnt über "Schließen" die Abfragebox nach dem Erstellen verlassen und den Eintrag ins Kostenregister so generieren.

|                                          |                       |                                         | 29.03.10                |             |             | 1                                         | , , |
|------------------------------------------|-----------------------|-----------------------------------------|-------------------------|-------------|-------------|-------------------------------------------|-----|
| stenrechnung ändern:                     |                       |                                         | 1.00.0                  | 11.00       |             |                                           | -   |
| I. Kreg-Nr: M 4/11 W                     | ert 38.000,00         | ->€ Aktenzeich                          | en: Goof B              | eglaubigung | 1           | Schließen                                 |     |
| I. Gegenstand: Genehmigungse             | erklärung (Ubgl. m. E | Entwi Sachbearbe                        | eiter: superv           | isor 💌      | ]           | 4                                         |     |
| I. Vorgang: Genehmigungse                | erklärung (Ubgl. m. f | Er 🚊 tel. Durchw                        | ahl: 123                |             |             |                                           |     |
| Kostenschuldner/Beteiligte:              |                       |                                         |                         |             | 1           |                                           |     |
| Bezeichnung:                             |                       | Wert:                                   |                         | Nat. Person | U.datum:    | 14.01.201                                 | 1   |
| 👷 Karla Kater (23.04.1987)               |                       | 120,30 €                                |                         | Jur. Person | R.datum:    | 11.05.201                                 | 1   |
| Anteil:                                  | 7)                    | 1/1 -                                   |                         | Amt         | Kategorie   | Standard                                  |     |
| Anteil:                                  |                       |                                         |                         | - Y         | MwSt        | 19%                                       |     |
|                                          | ? W in                | 'ollen Sie die Kost<br>die Urkunderolle | enschuldne<br>übernehme | r<br>en?    | Mit Keue    | ostennote<br>Kost0 ab 1/<br>ext erstellen | '20 |
| Pos Bezeichnung:<br>1 Kreg-Nr.: M 4/2011 | ¥0                    | Ja                                      | N                       | ein V       | Vert (€): G | iebühr (€):<br>120,30                     |     |
| -O 2 660 Post- und Telek                 | ommunikationsd        | ie 152 Abs. 2                           | N                       |             | .000,00     | 3.35                                      |     |
| - O 3 655 Dokumentenpa                   | uschale für % Seit    | ten 152 Abs. 1                          | i                       | 303         | 3 Seiten    | 62,95                                     |     |
|                                          |                       |                                         |                         |             |             |                                           |     |
|                                          |                       |                                         |                         |             |             |                                           |     |

Bitte denken Sie daran, <u>immer</u> den Text der Rechnung neu zu erstellen. Dies ist für die Rechnungsinitialisierungsdatei zwingend notwendig. Eine nicht neu erstellte Rechnung würde auch zu einer Abweichung führen!!

4

Über das Betätigen von "x" brechen Sie immer einen Vorgang ab. Das "x" steht nicht – wie oft gedacht – für Schließen, sondern für **Abbrechen eines Vorgangs**.

Wenn Sie diese Regeln beachten, steht einer korrekten Eintragung ins Kostenregister nichts mehr im Wege.

Für weitere Rückfragen steht Ihnen unser Support-Team gern zur Verfügung.

Mit freundlichen Grüßen

Ihr ProNotar-Support-Team

Hotline ProNotar: 0 52 22 / 36 37 8-0 Email: <u>support@pronotar.de</u>

\_\_\_\_\_

Andreas Krauß Hard- und Software GmbH Grub 91, 94539 Grafling Geschäftsführer: Dipl.-Ing. (TU) Andreas Krauß Amtsgericht Deggendorf, HRB 1926